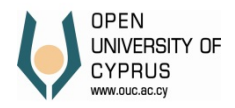

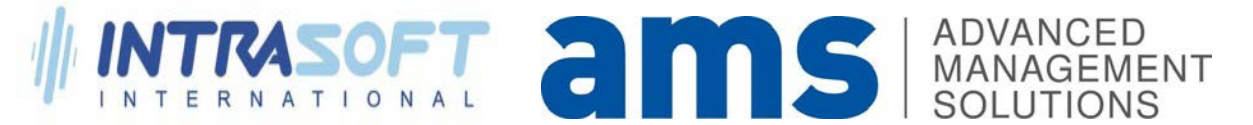

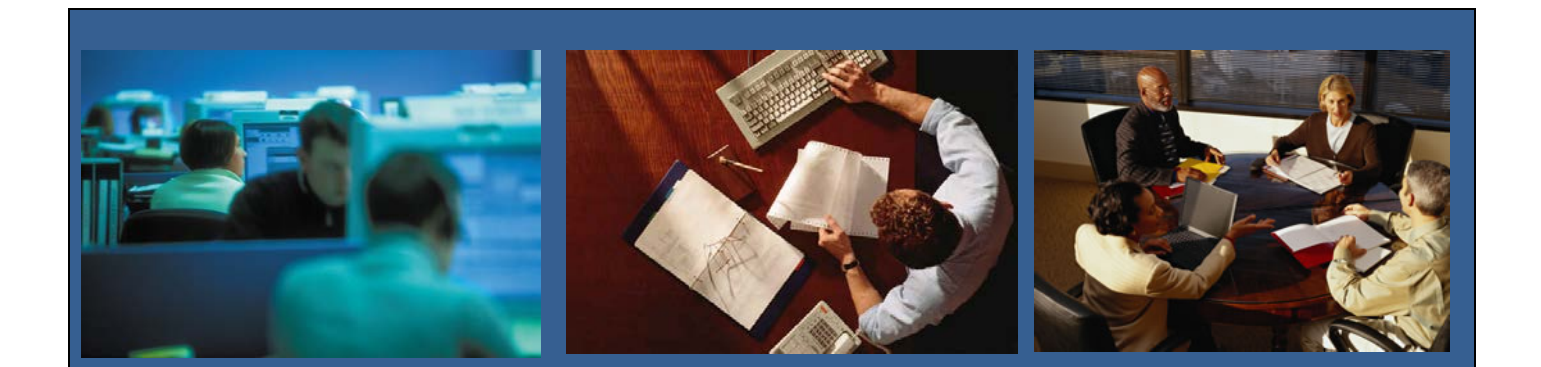

# ΑΝΟΙΚΤΟ ΠΑΝΕΠΙΣΤΗΜΙΟΥ ΚΥΠΡΟΥ – ΟΔΗΓΟΣ ΧΡΗΣΗΣ ΑΓΟΡΕΣ

Συγγραφείς:

Advanced Management Solutions (AMS) Ltd

Ημερομηνία:

16/12/2015

# Πίνακας Περιεχομένων

| Portal                         |
|--------------------------------|
| Αίτημα ΑγοράςΞ                 |
| ΔημιουργίαΞ                    |
| Αλλαγήε                        |
| Έγκριση10                      |
| Εκτύπωση Αιτήματος Αγοράς12    |
| Διαγωνισμός μέσω portal13      |
| Δημιουργία13                   |
| Αλλαγή15                       |
| Έγκριση18                      |
| Έγκριση Επιτροπών20            |
| Εκτύπωση Διαγωνισμού (Print)22 |

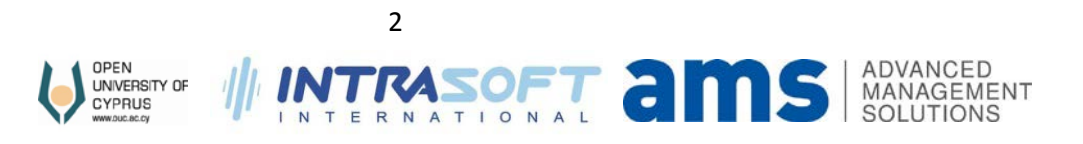

# Αγορές

### **Portal**

Κάνετε Log in.

|                                                                                                    | Διαδικτυακή Πύλη  |
|----------------------------------------------------------------------------------------------------|-------------------|
| Η πρόσβαση στη Διαδικτυακή Πύλη του Πανεπιστημίου<br>είναι δυνατή με χρήση των στοιχείων πρόσβασης που<br>έχετε στο ηλεκτρονικό ταχυδρομείο του ΑΠΚΥ<br><b>User</b> : Διεύθυνση ηλεκτρονικού ταχυδρομείου | User * Password * |
| Password: Ο ίδιος με τον κωδικό πρόσβασης<br>στο ηλεκτρονικό ταχυδρομείο του ΑΠΚΥ                                                                                                    |                   |
| Republic of Cyprus European Union / Structural Funds<br>if the European Union                                                                                                    |                   |

Επιλέξετε την καρτέλα Αγορά/Προμήθεια.

| C.                                                                                                    | Amethemolymon Vitabilitary                                                                  | Constant Draw and you     |                        | Constant Latitudes      | Antechanter Academic |                                       |                                                                                                    | Dates Escation                                                                                                    |                                                                     | Erron |                                       |                          |
|----------------------------------------------------------------------------------------------------|---------------------------------------------------------------------------------------------|---------------------------|------------------------|-------------------------|----------------------|---------------------------------------|----------------------------------------------------------------------------------------------------|----------------------------------------------------------------------------------------------------|---------------------------------------------------------------------|-------|---------------------------------------|--------------------------|
| Austria                                                                                                    | served by a developed a procession of                                                       | medicated, uther from the | and cherry ( belower ) | and don't are obtained. |                      | contrast without                      |                                                                                                    |                                                                                                    | interest of the product of                                          |       | Constraint and a second second second | adding of the particular |
| Аусой ка Про                                                                                                    | viten > Ayoptç                                                                              |                           |                        |                         |                      |                                       |                                                                                                    |                                                                                                    |                                                                     |       |                                       | Dirigo                   |
| Avopts                                                                                                    |                                                                                             |                           |                        |                         |                      |                                       |                                                                                                    |                                                                                                    |                                                                     |       |                                       |                          |
| Asequencepuid     Asequencepuid     Asequence Tribundence Americane     Asequence Tribundence Americane     Asequence Tribundence Americane     Asequence Tribundence Americane     Asequence Tribundence Americane     Asequence Tribundence Americane |                                                                                             |                           |                        |                         |                      | Dimop<br>Tot ov<br>Boins to<br>Evenut | ίτι να κατοροφίσται περιγραφι<br>αποιόμε να δημουργήσεται τη<br>απα το απο αύσταμα ως τέφοι<br>ν Οδηγό Βασρυστής (IMG) για<br>πά Πολλών Βασρυστής (IMG) για | ή συγκει ριμένου πελάτ<br>περιγραφή ως αρχείο Γ<br>Για περοσότερις πλιο<br>το Σύστηρα SAP R/S ο<br>ναίσιο Εργασίας Αρχικής | ι για αυτή την περοική.<br>ΤΜΑ και<br>προσέκς<br>αχιστο<br>Ιεκίδος] |       |                                       |                          |
|                                                                                                    | Αντήματα Αγορός<br>δευσσεύο Ασίωσης Ανασό<br>Αλλουά Ασίωσης Ανασός<br>Ένασση Ασίωσης Ανασός | k                         |                        |                         |                      |                                       |                                                                                                    |                                                                                                    |                                                                     |       |                                       |                          |

# Αίτημα Αγοράς

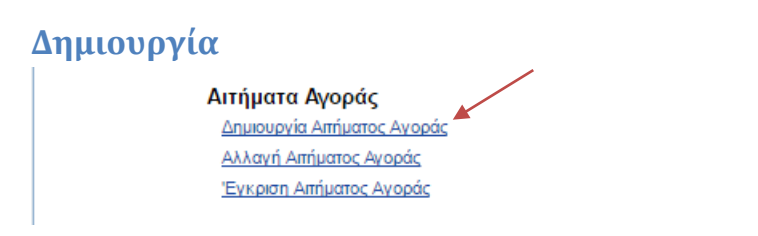

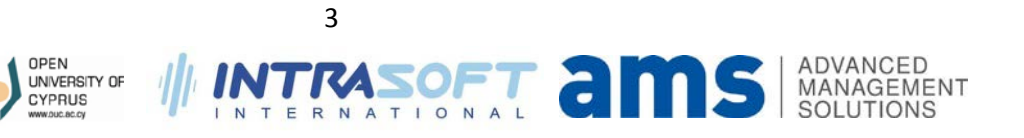

Συμπληρώστε τα απαραίτητα στοιχεία. Όπου υπάρχει αστεράκι (\*) σημαίνει ότι είναι υποχρεωτικό πεδίο.

| Δημιουργία Αιτήματος Αγοράς                                         |                                                         |                               |
|---------------------------------------------------------------------|---------------------------------------------------------|-------------------------------|
| Αποθήκευση Υποβολή                                                  |                                                         |                               |
| * Τύπος Σύμβασης:                                                   | <ol> <li>Π</li> <li>Αγορά Υπηρεσιών κτηριακώ</li> </ol> | [Υπηρεσίες<br>ν εγκαταστάσεων |
| * Τίτλος:                                                           | Αγορά Υπηρεσιών κτηριακώ                                | ν εγκαταστάσεων               |
| * Απολόγηση Αγοράς:<br>* Ομάδα Προμηθειών:                          | 101                                                     | Διευθ. Διοικ.&Οικο            |
| γπολ. Κοστος (Χωρις ΦΠΑ):<br>* Εγκατάσταση:<br>Δποθηκευτικός γώρος: | 1000                                                    | ATKY Live                     |
| * Τμήμα:<br>* Κεισάλαιο:                                            | 10001000                                                | KENTPIKO                      |
| * Υπάρχει Πρόγραμμα Χρηματοδότησης:                                 | Ο Ναι<br>() Όχι                                         |                               |
| * Englishing Hugan már Kamuán ag a                                  | Ο Δεν Εφαρμόζεται                                       |                               |
| * Εκτιμώμενη Ημερομηνία Κατακύρωσης:                                | 24.02.2017                                              |                               |

Αν το πεδίο Υπάρχει πρόγραμμα χρηματοδότησης είναι επιλεγμένο το Δεν εφαρμόζεται, τότε ο χρήστης θα πρέπει να επιλέξει μία από τις 2 επιλογές Ναι ή Όχι υποχρεωτικά.

Υπάρχει Πρόγραμμα Χρηματοδότησης: Ναι
 Όχι
 <u>Ο Σεν Εφαρμόζεται</u>

Αν Όχι τότε δεν χρειάζεται να συμπληρώσει κάτι ο χρήστης.

| * Υπάρχει Πρόγραμμα Χρηματοδότησης: | Ναι               |
|-------------------------------------|-------------------|
|                                     | IXCO              |
|                                     | ◯ Δεν Εφαρμόζεται |

Αν Ναι, τότε εμφανίζεται το πεδίο για να εισάγετε Χορήγηση Κεφαλαίου και είναι υποχρεωτικό.

| * Υπάρχει Πρόγραμμα Χρηματοδότησης: | ⊙ Nαι             |
|-------------------------------------|-------------------|
|                                     | ixα ○             |
|                                     | Ο Δεν Εφαρμόζεται |
| * Χορήγηση κεφαλαίου:               |                   |

Συμπληρώστε τα υπόλοιπα στοιχεία όπου χρειάζεται.

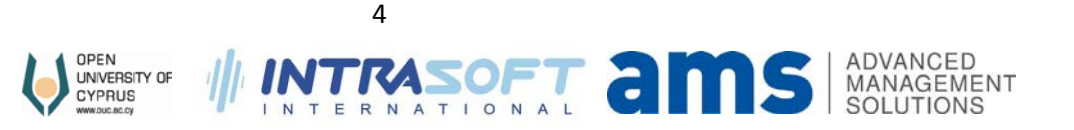

| Έλεγχος Αποθέματος γίνεται για:                                                                                                    |                                                                                 |                                                                                                    |            |  |  |  |  |  |
|----------------------------------------------------------------------------------------------------|---------------------------------------------------------------------------------|----------------------------------------------------------------------------------------------------|------------|--|--|--|--|--|
| 1.Προμήθειες/Εργα:                                                                                                    |                                                                                 |                                                                                                    |            |  |  |  |  |  |
| α.Μηχανογραφικό εξοπλισμό (Ηλεκτρονικοί Υπολογιστές, λο                                                                                                    | γισμικά, οθόνες, εκτυπωτές κλπ),                                                | από Μονάδα Πληροφορικής, Τεχνολογιών και Βιβλιοθήκης,                                                                  |            |  |  |  |  |  |
| β.Εξοπλισμός Γραφείου (γραφεία, καρέκλες, τραπέζια κλπ), α                                                                                                    | από Γραφείο Κτιριακών Υποδομώ                                                   | ν και Ασφάλειας,                                                                                                    |            |  |  |  |  |  |
| γ.Γραφική ύλη, από Γραφείο Διοικητικής Μέριμνας (Βοηθοί Γρ                                                                                                    | αφείου).                                                                        |                                                                                                    |            |  |  |  |  |  |
| 2.Υπηρεσίες                                                                                                    |                                                                                 |                                                                                                    |            |  |  |  |  |  |
| α.Σχεδιαστικές υπηρεσίες και υπηρεσίες μετάφρασης, από Μονάδα Διεθνούς Συνεργασίας, Ανάπτυξης και Επικοινωνίας,                                                                                                    |                                                                                 |                                                                                                    |            |  |  |  |  |  |
| β.Υπηρεσίες συγγραφής εκπαιδευτικού υλικού/οδηγών μελέτ                                                                                                    | της, από Ακαδημαϊκό Υπεύθυνο τι                                                 | ις συγκεκριμένης Σχολής,                                                                                               |            |  |  |  |  |  |
| γ.Υπηρεσίες μεταφορών, φύλαξης και καθαριότητας, από Γρα                                                                                                    | αφείο Κτιριακών Υποδομών και Ασ                                                 | φάλειας,                                                                                                    |            |  |  |  |  |  |
| δ.Υπηρεσίες ταχυμεταφοράς, από Υπεύθυνο Συντονιστή Σύμ                                                                                                    | ιβασης ταχυμεταφορών                                                            |                                                                                                    |            |  |  |  |  |  |
|                                                                                                    |                                                                                 |                                                                                                    |            |  |  |  |  |  |
| Υπάρχει Απόθειια:                                                                                                    | ○ Ναι                                                                           | Δεν είναι προϊόν αποθήκης                                                                                              | -          |  |  |  |  |  |
| in appendictore participation of the participation of the participation | ΝΟΟ                                                                             |                                                                                                    |            |  |  |  |  |  |
|                                                                                                    | Δεν Εφαρμόζεται                                                                 |                                                                                                    |            |  |  |  |  |  |
|                                                                                                    |                                                                                 | (/                                                                                                    |            |  |  |  |  |  |
| Συμφωνία Πλαίσιο:                                                                                                    | 0 Day                                                                           | Δεν εφαρμοζεται                                                                                                    |            |  |  |  |  |  |
|                                                                                                    |                                                                                 |                                                                                                    |            |  |  |  |  |  |
|                                                                                                    |                                                                                 |                                                                                                    |            |  |  |  |  |  |
| * Κριτήριο Ανάθεσης:                                                                                                    |                                                                                 | ~                                                                                                    |            |  |  |  |  |  |
| Πλεον συμφερουσα απο οικονομική αποψή προσφορα βάσει:                                                                                                    | Βελτιστη σχεσης τιμης - ποιοτητ                                                 | ας                                                                                                    |            |  |  |  |  |  |
|                                                                                                    |                                                                                 |                                                                                                    |            |  |  |  |  |  |
| Κονδύλι(εσ./εξωτ. ερευνητικό, ερευνητική δραστηριότητα, έγκ                                                                                                    | ριση από Αρμόδιο Σώμα):                                                         |                                                                                                    |            |  |  |  |  |  |
| Αναφορά εσωτερικού ή εξωτερικού ερευνητικού ή ερευνητική                                                                                                    | ς δραστηριότητας ή άλλης έγκριστ                                                | ης/απόφασης από Αρμόδιο Σώμα για κάλυψη της δαπάνης.                                                                   |            |  |  |  |  |  |
| Για επιβεβαίωση του κονδιιλίου ποέπει να επισυναφθεί ο ενκ                                                                                                    | εκοιμένος προϋπολονισμός ή η σ                                                  | ινετική απόφαση από Αουόδιο Σώμα                                                                                       |            |  |  |  |  |  |
|                                                                                                    |                                                                                 | Actual anotabil and Appoolo Easta.                                                                                     |            |  |  |  |  |  |
| Προέλευση:                                                                                                    | 4 🗇                                                                             | Ένκριση από Αρμόδιο Σώμα                                                                                               |            |  |  |  |  |  |
| Καταγράψτε κωδικό ή τίτλο Ερευνητικού:                                                                                                    |                                                                                 |                                                                                                    | )          |  |  |  |  |  |
|                                                                                                    |                                                                                 |                                                                                                    |            |  |  |  |  |  |
|                                                                                                    |                                                                                 |                                                                                                    |            |  |  |  |  |  |
|                                                                                                    |                                                                                 |                                                                                                    |            |  |  |  |  |  |
| Βεβαίωση επιλέξιμης δαπάνης(μόνο για ερευνητικά):                                                                                                    | mi) éCuine Roménine músicul un como                                             | untu á énya ( en utravé populativá pou                                                                                 |            |  |  |  |  |  |
| Ευμπληρωση και υπογραφή από τη ευσύνο ερευνητή για επιρεραίωση ε<br>Για επιβεβαίωση της επιλέξιμης δαπάνης ποέπει να επισυνανθεί μέρος το                                                                                                    | απικεςιμης σαπανής συμφωνα με 10 ερευ<br>Το ενκεκριμένης ερευνητικής πρότοσης π | νητικό εργό (εσωτερικό ερευντητικό, εξωτερικό ερευντητικό, ερευνητική όρασ<br>ου να τεκμηριώνει την προτεινόμενη ανορά | nipionna). |  |  |  |  |  |
| Σε περίπτωση αιτήματος που αφορά σε έλεγχο αποθέματος και βεβαίωση                                                                                                    | η επιλέξιμης δαπάνης για ερευνητικά, ο έ/                                       | λεγχος γίνεται και για τις δύο κατηγορίες.                                                                             |            |  |  |  |  |  |
|                                                                                                    |                                                                                 |                                                                                                    |            |  |  |  |  |  |
| Βεβαίωση επιλέξιμης δαπάνης: 🙎 🗖                                                                                                    | Δεν Εφαρμόζετα                                                                  | XI                                                                                                    |            |  |  |  |  |  |
| Επεξήγηση(όπου χρειάζεται):                                                                                                    |                                                                                 |                                                                                                    |            |  |  |  |  |  |

Προσθέστε Αντικείμενα. Χρησιμοποιήστε τα κουμπιά **Add** και **Delete** για να προσθαφερέσετε αντικείμενα.

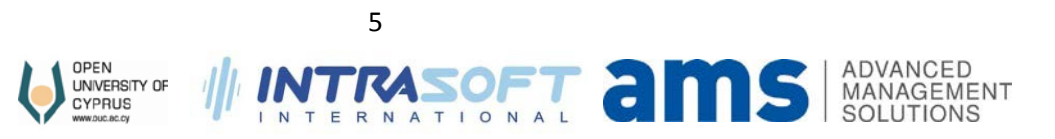

| YAIKA/YTHP  | εΣΙΕΣ                        |                  |                 |                                     |                                       |
|-------------|------------------------------|------------------|-----------------|-------------------------------------|---------------------------------------|
| Προβολή: [[ | Ιρότυπη Προβολή] 💌 Έλεγχος Π | ροσθήκη Διαγραφή |                 |                                     | 2,,                                   |
| Υλικό       | Περιγραφή Υλικού             | Ποσότητα         | Μονάδα Μέτρησης | Υπολ. Κόστος ανα μονάδα (Χωρίς ΦΠΑ) | Αριθμός CPV                           |
| 45000000-   | 7 Κατασκευαστικές εργασίες   |                  | 1 PC            | 6.00 <b>0</b> ,00                   | 45000000-7                            |
|             |                              |                  |                 |                                     | · · · · · · · · · · · · · · · · · · · |
|             |                              |                  |                 |                                     |                                       |
|             |                              |                  |                 |                                     |                                       |
|             |                              |                  |                 |                                     |                                       |
|             |                              |                  |                 |                                     |                                       |
|             |                              |                  |                 |                                     |                                       |
|             |                              |                  |                 |                                     |                                       |
|             |                              |                  |                 |                                     |                                       |
|             |                              |                  |                 |                                     |                                       |

#### Συμπληρώστε τους οικονομικούς φορείς.

| п | ΠΡΟΣΦΟΡΕΣ ΟΙΚΟΝΟΜΙΚΩΝ ΦΟΡΕΩΝ                             |                            |                                |                     |                     |                |   |  |  |
|---|----------------------------------------------------------|----------------------------|--------------------------------|---------------------|---------------------|----------------|---|--|--|
| П | Τροβολή: [Πρότυπη Προβολή] 💌 Έλεγχος Προσθήκη Διαγραφή 🤌 |                            |                                |                     |                     |                |   |  |  |
|   | Επωνυμία Οικονομικού Φορέα                               | Ποσό Προσφοράς (Χωρίς ΦΠΑ) | Κόστος Μεταφοράς από εξωτερικό | Επιλεγείσα Προσφορά | Τεκμηρίωση Επιλογής | Αριθμός Υλικού |   |  |  |
|   | IAKOVOU                                                  | 6200                       | 0,00                           | 1                   | βέλτιστη τιμή       | I              |   |  |  |
|   |                                                          |                            |                                |                     |                     |                |   |  |  |
|   |                                                          |                            |                                |                     |                     |                |   |  |  |
|   |                                                          |                            |                                |                     |                     |                |   |  |  |
|   |                                                          |                            |                                |                     |                     |                | _ |  |  |
|   |                                                          |                            |                                |                     |                     |                | _ |  |  |
|   |                                                          |                            |                                |                     |                     |                | _ |  |  |
|   |                                                          |                            |                                |                     |                     |                | _ |  |  |
|   |                                                          |                            |                                |                     |                     |                |   |  |  |
|   |                                                          |                            |                                |                     |                     |                | - |  |  |

| <br> | <br> |  |
|------|------|--|
|      |      |  |

Αν στην επιλογή **Framework Agreement** έχετε επιλέξει **Ναι**, τότε επιπρόσθετα πεδία θα εμφανιστούν στο κάτω μέρος για να συμπληρωθούν από το Τμήμα Προμηθειών. Συμπληρώστε ανάλογα.

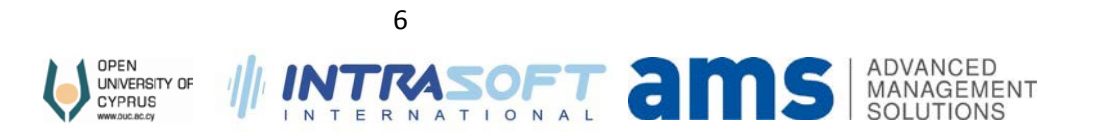

#### Επισυνάψτε αρχεία αν χρείαζεται.

| Να συμπληρωθεί από Τομέα Συμβάσεων και Προσφορών (ΤΣΠ | ⊖ Nas    |                                 |  |
|-------------------------------------------------------|----------|---------------------------------|--|
|                                                       | ⊖ oxi    |                                 |  |
| Λόγος μη καταχώρησης στο e-procurement:               | 0        |                                 |  |
| Ημερομηνία καταχώρησης:                               | C 16     |                                 |  |
| Χρόνος Παράδοσης:                                     | ()       |                                 |  |
| Διαχεριστής Παραγγελίας                               | 00000000 |                                 |  |
| Hapanning Hopeverties                                 |          |                                 |  |
| Τωή Παραγγελίας (Χωρίς ΦΠΑ):                          | 0.00     |                                 |  |
| Συντελεστής ΦΠΑ.                                      | 0.00     |                                 |  |
| Τελική Τιμή Παραγγελίας.                              | (0,00)   |                                 |  |
| Ημερομηνία Έγκρισης από Οικονομικό Φορέα              | <b>r</b> |                                 |  |
| Επισυνάπιονται οι Τελικές Παραγγελίες.                |          |                                 |  |
| Incompany to the second of the                        |          |                                 |  |
| Choose Pile No he chosen                              |          | Tipodenikin Apycido   Eddypolen |  |
| Αρχείο Τίπλος                                         |          |                                 |  |
|                                                       |          |                                 |  |
|                                                       |          |                                 |  |
|                                                       |          |                                 |  |
| V                                                     |          |                                 |  |
| Amotific sugn [ Vmoliold                              |          |                                 |  |

Όταν τελειώσετε αποθηκεύσετε αν θέλετε μετά να κάνετε αλλαγές πατώντας **Save/Aποθήκευση**, αλλιώς πατήστε **Submit/Υποβολή**. Πατώντας Υποβολή δεν μπορείτε να κάνετε αλλαγές μετά. Θα πρέπει να δημιουργήσετε νέο αίτημα για να επαναυποβάλετε. Σε περίπτωση που όλα τα στοιχεία συμπληρώθηκαν σωστά τότε θά πάρετε μήνυμα επιτυχής αποθήκευσης/υποβολής του εγγράφου.

📝 Το αίτημα αγοράς 0130000021 δημιουργήθηκε επιτυχώς

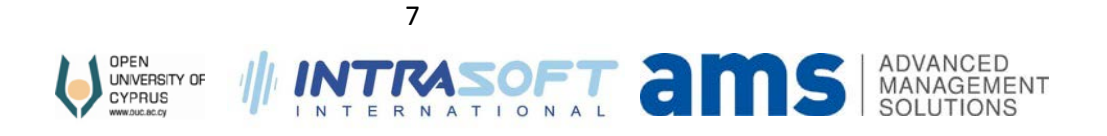

### Αλλαγή

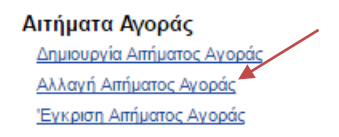

Πατήστε το κουμπί **αναζήτηση** για να φέρετε αποτελέσματα. Αν θέλετε εισάγετε περίοδο ημερομηνιών για να περιορίσετε τα αποτελέσματα. Επιλέξτε και πατήστε **Edit**.

| Αλ  | Αλλαγή Αιτήματος Αγοράς |         |            |            |                                   |                |    |           |      |   |
|-----|-------------------------|---------|------------|------------|-----------------------------------|----------------|----|-----------|------|---|
| A   | Αποθήκευση Υποβολή      |         |            |            |                                   |                |    |           |      |   |
| Περ | ρίοδος:                 |         | ē7 (       | <b>E</b> 7 | Αναζήτηση                         |                |    |           |      |   |
| —   |                         |         |            |            |                                   |                |    |           |      |   |
| 4   | Διαθέσιμα Αιτή          | ίματα Α | γοράς      |            |                                   |                |    |           |      |   |
|     | Απ.αγοράς               | ΑνΓρ    | Ημ.απ.     | Υλικό      | Σύντομο Κείμενο                   | Απούμ.ποσότητα | Мо | Τιμ.Αποτ. | Νόμ. |   |
|     | 13000004                | 10      | 20.01.2017 | 45110000-1 | Εργασίες κατεδάφισης κ.α.         | 1              | PC | 5.600,00  | EUR  |   |
|     | 130000010               | 10      | 01.02.2017 | 45211341-1 | Κατασκ. εργασίες για διαμερίσματα | 1              | PC | 12.000,00 | EUR  |   |
|     | 130000012               | 10      | 09.02.2017 | 4500000-7  | Κατασκευαστικές εργασίες          | 1              | PC | 10.000,00 | EUR  |   |
|     | 130000013               | 10      | 09.02.2017 | 30124110-8 | Έλαιο μονάδας σύντηξης            | 1              | PC | 10.000,00 | EUR  |   |
|     | 130000014               | 10      | 09.02.2017 | 4500000-7  | Κατασκευαστικές εργασίες          | 1              | PC | 10.000,00 | EUR  |   |
|     | 130000017               | 10      | 10.02.2017 | 30124110-8 | Έλαιο μονάδας σύντηξης            | 1              | PC | 10.000,00 | EUR  |   |
|     | 130000018               | 10      | 10.02.2017 | 4500000-7  | Κατασκευαστικές εργασίες          | 1              | PC | 10.000,00 | EUR  |   |
|     | 130000019               | 10      | 10.02.2017 | 4500000-7  | Κατασκευαστικές εργασίες          | 1              | PC | 10.000,00 | EUR  |   |
|     | 130000020               | 10      | 10.02.2017 | 4500000-7  | Κατασκευαστικές εργασίες          | 1              | PC | 10.000,00 | EUR  |   |
|     | 130000021               | 10      | 23.02.2017 | 4500000-7  | Κατασκευαστικές εργασίες          | 1              | PC | 6.000,00  | EUR  | - |
| A   | λαγή Εκτύπα             | ωση     |            |            |                                   |                |    |           |      |   |

Κάντε αλλαγές όπου χρειάζεται.

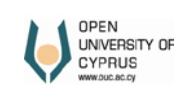

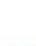

8

INTRASOFT

ADVANCED

MANAGEMENT

| Κατάσταση:                                    | Αποθηκεύτηκε                            | )                |  |
|-----------------------------------------------|-----------------------------------------|------------------|--|
| Αρ. Απήματος Αγοράς:                          | 13000021                                |                  |  |
| Αντικείμενο Απήματος Αγοράς:                  | 00010                                   |                  |  |
| Επανυποβολή:                                  |                                         |                  |  |
|                                               |                                         |                  |  |
|                                               |                                         |                  |  |
|                                               |                                         |                  |  |
|                                               |                                         |                  |  |
| Σνόλισ:                                       |                                         |                  |  |
| * Τύπος Σύμβασης:                             | 1 1                                     | Υπηρεσίες        |  |
|                                               | Ανορά Υπηρεσιών κτηριακών εγκαταστάσεων | (                |  |
|                                               | Alaba I militana I aliana aliana aliana |                  |  |
|                                               |                                         |                  |  |
| Τίπλος:                                       |                                         |                  |  |
|                                               | Αγορά Υπηρεσιών κτηριακών εγκαταστάσεων |                  |  |
|                                               |                                         |                  |  |
| ** ** **                                      |                                         |                  |  |
| * Απολογηση Αγορας:<br>* Ουτίξει Προυσθουίνου |                                         | Arrun Arrun Roma |  |
| Ομασα Προμηθείων.                             |                                         |                  |  |
| <ul> <li>Υπολ. Κοστος (Χωρις ΦΗΑ):</li> </ul> | 6.000,00                                |                  |  |
| * Εγκατάσταση:                                |                                         | ATIKY Live       |  |
| Αποθηκευτικός χώρος:                          |                                         |                  |  |
| * Κέντρο Κεφαλαίων:                           | 10001000                                | KENTPIKO         |  |
| * Κεφάλαιο:                                   | DUMMY 🗇                                 | DUMMY            |  |
| Υπάρχει Πρόγραμμα Χρηματοδότησης:             | Ο Ναι                                   |                  |  |
|                                               | IXQ ●                                   |                  |  |
|                                               | Ο Δεν Εφαρμόζεται                       |                  |  |
| * Εκτιμώμενη Ημερομηνία Κατακύρωσης:          | 24.02.2017                              |                  |  |

Πατήστε αποθήκευση για να αποθηκεύσετε τις αλλαγές σας ή υποβολή για να υποβάλετε το αίτημα.

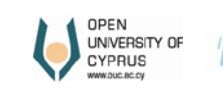

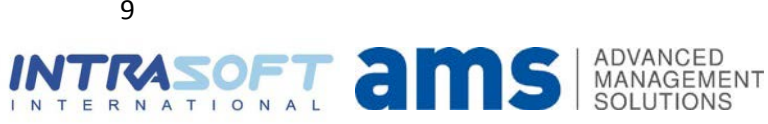

### Έγκριση

Αιτήματα Αγοράς Δημιουργία Αιτήματος Αγοράς Αλλαγή Αιτήματος Αγοράς Έγκριση Αιτήματος Αγοράς

Πατώντας το κουμπί **Αναζήτηση (Search)** εμφανίζονται όλα τα αιτήματα αγοράς που αναμένουν έγκριση. Για να περιορίσουμε τον αριθμό των αποτελεσμάτων μπορούμε να ορίσουμε χρονική περίοδο. Επιλέγουμε το αίτημα αγοράς που θέλουμε να επεξεργαστούμε και πατάμε το κουμπί Επεξεργασία (Edit).

| Έγк  | ριση Αιτήμα  | τος Αγο | ράς        |            |                          |                 |    |           |      |   |
|------|--------------|---------|------------|------------|--------------------------|-----------------|----|-----------|------|---|
| Περί | οδος:        |         | ē) [       | E7         | ] 🔄 Δικά μου: 🔲          | Αναζήτηση       |    |           |      |   |
|      |              |         |            |            |                          |                 |    |           |      |   |
| Δι   | αθέσιμα Αιτή | ίματα Α | νοράς      |            |                          |                 |    |           |      |   |
|      | Απ.αγοράς    | ΑνΓρ    | Ημ.απ.     | Υλικό      | Σύντομο Κείμενο          | Αιτούμ.ποσότητα | Мо | Τιμ.Αποτ. | Νόμ. |   |
|      | 130000020    | 10      | 10.02.2017 | 45000000-7 | Κατασκευαστικές εργασίες | 1               | PC | 10.000,00 | EUR  |   |
|      | 110000011    | 20      | 14.02.2017 | 30192700-8 | Γραφική ύλη              | 40              | PC | 0,09      | EUR  |   |
|      | 110000011    | 30      | 14.02.2017 | 30192700-8 | Γραφική ύλη              | 20              | PC | 0,25      | EUR  |   |
|      | 110000011    | 40      | 14.02.2017 | 30192700-8 | Γραφική ύλη              | 20              | PC | 0,28      | EUR  |   |
|      | 110000011    | 50      | 14.02.2017 | 30192700-8 | Γραφική ύλη              | 100             | PC | 0,15      | EUR  |   |
|      | 110000011    | 60      | 14.02.2017 | 30192700-8 | Γραφική ύλη              | 40              | PC | 0,15      | EUR  |   |
|      | 110000011    | 70      | 14.02.2017 | 30192700-8 | Γραφική ύλη              | 20              | PC | 0,06      | EUR  |   |
|      | 110000011    | 80      | 14.02.2017 | 30192700-8 | Γραφική ύλη              | 50              | PC | 0,08      | EUR  |   |
|      | 120000024    | 10      | 17.02.2017 | 4500000-7  | Κατασκευαστικές εργασίες | 1               | PC | 4.000,00  | EUR  |   |
|      | 130000021    | 10      | 23.02.2017 | 4500000-7  | Κατασκευαστικές εργασίες | 1               | PC | 6.000,00  | EUR  | - |
| Aλ)  | ιαγή         |         |            |            |                          |                 |    |           |      |   |

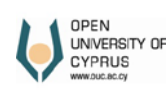

INTERNATIONAL

ADVANCED

SOLUTIONS

-

MANAGEMENT

Πατάμε το κουμπί Πολλαπλής Επιλογής  $\Box$ . Στο παράθυρο που εμφανίζεται επιλέγουμε την κατάλληλη επιλογή, αν θα εγκρίνουμε ή θα απορρίψουμε την αίτηση.

| Αποθήκευση                                                |                             |            |  |
|-----------------------------------------------------------|-----------------------------|------------|--|
| Διαδικασία Εγκρίσεων                                      |                             |            |  |
|                                                           | Αρ. Υπαλλήλου Ονοματεπώνυμο | Κατάστας η |  |
| Προϊστάμενος/Συντονιστής Υπηρεσίας/Ακαδημαϊκός Υπεύθυνος: | 0000000                     | 1 0        |  |
| Απολόγηση:                                                |                             |            |  |
| Έγκριση Αποθέματος:                                       | 0000000                     |            |  |
| Απολόγηση:                                                |                             |            |  |
| Λεπουργός Συμβάσεων και Προσφορών:                        | 0000000                     |            |  |
| Απολόγηση:                                                |                             |            |  |
| Υπεύθυνος Λογιστηρίου:                                    | 0000000                     |            |  |
| Απολόγηση:                                                |                             |            |  |
| Διευθυντής Διοίκησης και Οικονομικών:                     | 0000000                     |            |  |
| Απολόγηση:                                                |                             |            |  |

Όταν τελειώσουμε, στο κάτω μέρος της οθόνης πατάμε το κουμπί Αποθήκευση (Save). Όταν γίνει η αποθήκευση η αίτηση αγοράς αφαιρείται από τη λίστα αποτελεσμάτων.

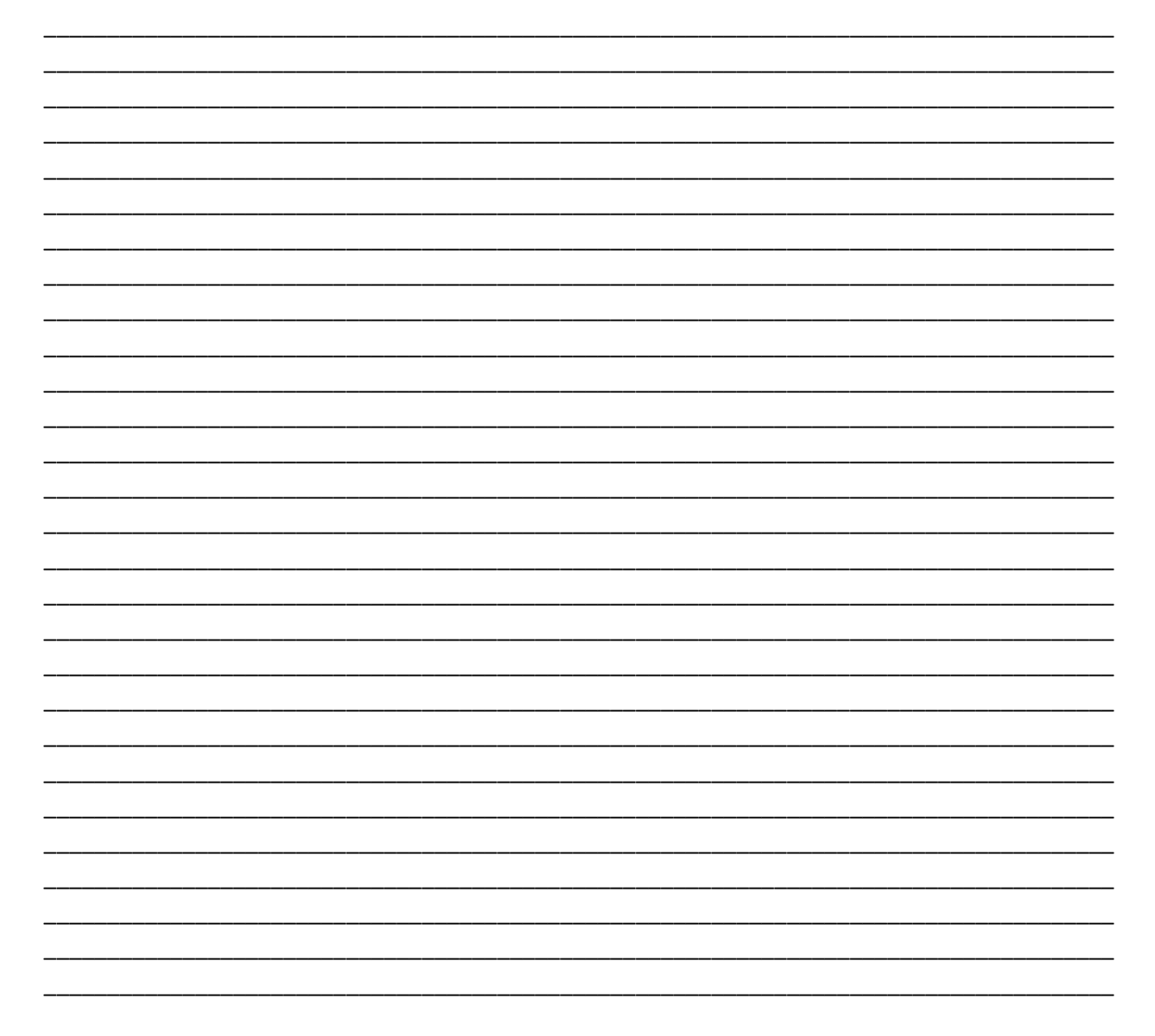

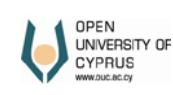

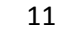

I N

TERNATIONAL an

ADVANCED

SOLUTIONS

MANAGEMENT

### Εκτύπωση Αιτήματος Αγοράς

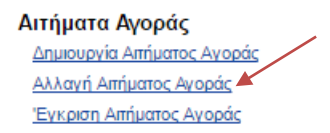

Πατήστε το κουμπί **αναζήτηση** για να φέρετε αποτελέσματα. Αν θέλετε εισάγετε περίοδο ημερομηνιών για να περιορίσετε τα αποτελέσματα. Επιλέξτε και πατήστε **Εκτύπωση.** 

| οθήκευση Υ<br>οδος: | ποβολή         | )<br>III ( | 67         | ] Αναζήτηση                       |                |    |           |    |
|---------------------|----------------|------------|------------|-----------------------------------|----------------|----|-----------|----|
| αθέσιμα Αιτί        | <b>ίματα</b> Α | γοράς      |            |                                   |                |    |           |    |
| Απ.αγοράς           | ΑνΓρ           | Ημ.απ.     | Υλικό      | Σύντομο Κείμενο                   | Απούμ.ποσότητα | Мо | Τιμ.Αποτ. | Nó |
| 13000004            | 10             | 20.01.2017 | 45110000-1 | Εργασίες κατεδάφισης κ.α.         | 1              | PC | 5.600,00  | EU |
| 130000010           | 10             | 01.02.2017 | 45211341-1 | Κατασκ. εργασίες για διαμερίσματα | 1              | PC | 12.000,00 | EU |
| 130000012           | 10             | 09.02.2017 | 4500000-7  | Κατασκευαστικές εργασίες          | 1              | PC | 10.000,00 | EU |
| 130000013           | 10             | 09.02.2017 | 30124110-8 | Έλαιο μονάδας σύντηξης            | 1              | PC | 10.000,00 | EU |
| 130000014           | 10             | 09.02.2017 | 4500000-7  | Κατασκευαστικές εργασίες          | 1              | PC | 10.000,00 | EU |
| 130000017           | 10             | 10.02.2017 | 30124110-8 | Έλαιο μονάδας σύντηξης            | 1              | PC | 10.000,00 | EU |
| 130000018           | 10             | 10.02.2017 | 4500000-7  | Κατασκευαστικές εργασίες          | 1              | PC | 10.000,00 | EU |
| 130000019           | 10             | 10.02.2017 | 4500000-7  | Κατασκευαστικές εργασίες          | 1              | PC | 10.000,00 | EU |
| 130000020           | 10             | 10.02.2017 | 4500000-7  | Κατασκευαστικές εργασίες          | 1              | PC | 10.000,00 | EU |
| 130000021           | 10             | 23.02.2017 | 4500000-7  | Κατασκευαστικές εργασίες          | 1              | PC | 6.000.00  | EU |

#### Πατήστε το κουμπί Εκτέλεση.

| Εκτύπωση Αιτήματος Α            | γοράς                         |          |
|---------------------------------|-------------------------------|----------|
| Μενού 🖌 Αποθήκευση ως Μεταβλητή | Πίσω Εξοδος Ακύρωση Σύστημα 🛓 | Εκτέλεση |
| Αίτημα Αγοράς                   | <b>0130000021</b>             |          |

Για να εκτυπώσετε ή να κατεβάσετε την αίτηση στον υπολογιστή σας χρησιμοποιήστε τα αντίστοιχα κουμπιά.

| 🗅 https://erp.ouc.ac.cy:8442/sap/bc/bsp/sap/frontend_print/?sap-client=300&sap-language=G005056A57E881ED6BEBCF00368BA80EC - Google Chrome                                                               |
|----------------------------------------------------------------------------------------------------|
| Open University of Cyprus [CY]   https://erp.ouc.ac.cy:8442/sap/bc/bsp/sap/frontend_print/?sap-client=300&sap-language=G005056A57E881ED6BE                                                              |
| 1 / 2 C 👱 🖶 ᄎ                                                                                                    |
| ΑΝΟΙΚΤΟ<br>ΠΑΝΕΠΙΣΤΗΜΙΟ<br>ΚΥΠΡΟΥ<br>www.ouc.ac.cy<br>Purchase Requisition Number: 13000021<br>ΔΡ.ΕΝΥΠΟΥ: Τ.Σ.Π.Ε04.Ε01<br>ΑΙΤΗΜΑ ΑΓΟΡΑΣ ΥΠΗΡΕΣΙΩΝ<br>€5.001 – €25.000 (μη συμπεριλαμβανομένου του ΦΠΑ) |
| 12                                                                                                    |
| OPEN<br>UNVERSITY OF<br>CYPRUS<br>WW0266CY                                                                                                    |

## Διαγωνισμός μέσω portal

### Δημιουργία

| <b>Διαγωνισμοί</b><br>Δημιουργία Πρότασης Προκήρυξης Διαγωνισμού | Διαγωνισμοί<br>Δημιουργία Πρότασης Προκήρυξης Διαγωνισμού<br>Αλλαγή Πρότασης Προκήρυξης Διαγωνισμού | Αγορές |                                            |
|------------------------------------------------------------------|----------------------------------------------------------------------------------------------------|--------|--------------------------------------------|
| Δημιουργία Πρότασης Προκήρυξης Διαγωνισμού                       | Δημιουργία Πρότασης Προκήρυξης Διαγωνισμού<br>Αλλαγή Πρότασης Προκήρυξης Διαγωνισμού                | 7      | Διαγωνισμοί                                |
|                                                                  | Αλλαγη Προτασης Προκήρυξης Διαγωνισμού                                                              | 8.8    | Δημιουργία Πρότασης Προκήρυξης Διαγωνισμού |

Εισάγετε τα κατάλληλα δεδομένα. Όταν υπάρχει αστεράκι (\*) μπροστά από ένα πεδίο τότε αυτό το πεδίο είναι υποχρεωτικό.

| Δημιουργία Πρότασης     | Προκήρυξης Διαγωνισμού                                                             |
|-------------------------|------------------------------------------------------------------------------------|
| Αποθήκευση Υποβολ       | μή.                                                                                |
| * Διαδικασία:           |                                                                                    |
| * Τύπος Σύμβασης:       |                                                                                    |
| Τρόπος Υποβολής:        | 2 1                                                                                |
|                         | Ξ                                                                                  |
|                         |                                                                                    |
|                         |                                                                                    |
| * Τίπλος Διαγωνισμού:   |                                                                                    |
| 1                       | Επέκταση των υφιστάμενων εγκαταστάσεων για στέγαση νέου προσωπικού και εργαστηρίων |
|                         |                                                                                    |
| * Σύντομη Περιγραφή:    |                                                                                    |
|                         |                                                                                    |
|                         |                                                                                    |
| * Κωδ.εταιρίας:         | 1000 🗇 ATIKY Live                                                                  |
| * Οργανισμός Αγορών:    |                                                                                    |
| * Ομάδα Προμηθειών:     | 101 [] Διευθ. Διοικ.&Οικο                                                          |
| * Προμηθ.εγκατάσταση:   | 1000 🗇 ATIKY Live                                                                  |
|                         |                                                                                    |
|                         |                                                                                    |
|                         | * Εκτιμώμενη Αξία: 100000                                                          |
| * Προτεινό. Ημ/νία Π    | ροκήρυξης Διαγωνισμου: 23.02.2017 📴                                                |
|                         | Αριθμός Διαγωνισμού:                                                               |
| * Ημερομηνία Προθεσμίας | ; Υποβολής Προσφορών: 24.02.2017 🔄                                                 |
| * Ημερομηνία Απο        | οσφράγισης Προσφορών: 25.02.2017 📴                                                 |
| * Εκτιμώμεν             | η Ημερομηνία Ανάθεσης: 26.02.2017 🔄                                                |
|                         |                                                                                    |

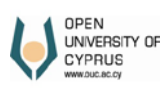

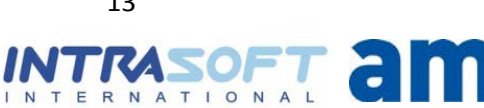

13

ADVANCED MANAGEMENT SOLUTIONS

#### Εισάγετε αντικείμενα.

| οβολή: [Πρότυ | πη Προβολή] 🔻 Έλεγχος Προσθήκη Διαγραφή |          |                 |             |
|---------------|-----------------------------------------|----------|-----------------|-------------|
| Υλικό         | Περιγραφή Υλικού                        | Ποσότητα | Μονάδα Μέτρησης | Αριθμός CPV |
| 5000000-7     | Κατασκευαστικές εργασίες                |          | 1 PC            | 45000000-7  |
| 5000000-7     | Κατασκευαστικές εργασίες                |          | 1 PC            | 45000000-7  |
|               |                                         |          |                 |             |
|               |                                         |          |                 |             |
|               |                                         |          |                 |             |
|               |                                         |          |                 |             |
|               |                                         |          |                 |             |
|               |                                         |          |                 |             |
|               |                                         |          |                 |             |
|               |                                         |          |                 |             |
|               |                                         |          |                 |             |
|               |                                         |          |                 |             |

Εισάγετε επιτροπές. Τα πεδία για το αν οι επιτροπές είναι προεγκριμένες εμφανίζονται μόνο στους υπαλλήλους του τμήματος Προμηθειών και συμπληρώνονται μόνο από αυτούς.

| Σί | ύσταση Επιτροπής Προδιαγραφών Εγκρίθηκε: 🔲 [ |                                |             |                    |         |    |  |  |  |  |
|----|----------------------------------------------|--------------------------------|-------------|--------------------|---------|----|--|--|--|--|
|    | ΕΠΙΤΡΟΠΗ ΠΡΟΔΙΑΓΡΑΦΩΝ                        |                                |             |                    |         |    |  |  |  |  |
|    | Προβολή: [Πρό                                | υπη Προβολή] 🔻 Έλεγχος Προσθήκ | α Διαγραφή  |                    |         | 2, |  |  |  |  |
|    | Κωδ. Ρόλου                                   | Ρόλος                          | Αρ. Μητρώου | Ονοματεπώνυμο      | Αποδοχή |    |  |  |  |  |
|    | Z3                                           | Επ. Προ Συντονιστής            | 19          | Μαρίνα Δημητρίου   |         |    |  |  |  |  |
|    | Z4                                           | Επ. Προ Μέλος                  | 45          | Άντρια Λεοντίου    |         |    |  |  |  |  |
|    | Z4                                           | Επ. Προ Μέλος                  | 58          | Χρυστάλλα Θεοφίλου |         |    |  |  |  |  |

| Choos | e File | No file | ech | iosen  |   |
|-------|--------|---------|-----|--------|---|
| A     | ρχείο  |         |     | Τίπλος |   |
|       |        |         |     |        |   |
|       |        |         |     |        |   |
|       |        |         |     |        |   |
|       |        |         |     |        |   |
|       |        |         |     |        | - |

Σύσταση Επιτροπής Αξιολόγησης Εγκρίθηκε: 📃

| E | ΕΠΙΤΡΟΠΗ ΑΞΙΟΛΟΓΗΣΗΣ |                         |             |                    |         |    |  |  |  |  |  |
|---|----------------------|-------------------------|-------------|--------------------|---------|----|--|--|--|--|--|
| П | ροβολή: [Πρότ        | ιυπη Προβολή] 🔻 Έλεγχος | Προσθήκη Δκ | πγραφή             | ٤       | 25 |  |  |  |  |  |
|   | Κωδ. Ρόλου           | Ρόλος                   | Αρ. Μητρώου | Ονοματεπώνυμο      | Αποδοχή |    |  |  |  |  |  |
|   | Z6                   | Επ. Αξ. Συντονιστής     | 19          | Μαρίνα Δημητρίου   |         |    |  |  |  |  |  |
|   | Z7                   | Επ. Αξ. Μέλος           | 45          | Άντρια Λεοντίου    |         |    |  |  |  |  |  |
|   | Z7                   | Επ. Αξ. Μέλος           | 58          | Χρυστάλλα Θεοφίλου |         |    |  |  |  |  |  |

| E | ΕΠΙΤΡΟΠΗ ΑΠΟΔΟΧΗΣ                                      |                     |             |                    |         |  |  |  |  |  |  |  |
|---|--------------------------------------------------------|---------------------|-------------|--------------------|---------|--|--|--|--|--|--|--|
| п | Προβολή: [Πρότυπη Προβολή] 💌 Έλεγχος Προσθήκη Διαγραφή |                     |             |                    |         |  |  |  |  |  |  |  |
|   | Κωδ. Ρόλου                                             | Ρόλος               | Αρ. Μητρώου | Ονοματεπώνυμο      | Αποδοχή |  |  |  |  |  |  |  |
|   | Y6                                                     | Επ. Απ. Συντονιστής | 19          | Μαρίνα Δημητρίου   |         |  |  |  |  |  |  |  |
|   | Y7                                                     | Επ. Απ. Μέλος       | 45          | Άντρια Λεοντίου    |         |  |  |  |  |  |  |  |
|   | Y7                                                     | Επ. Απ. Μέλος       | 58          | Χρυστάλλα Θεοφίλου |         |  |  |  |  |  |  |  |
|   |                                                        |                     |             |                    |         |  |  |  |  |  |  |  |

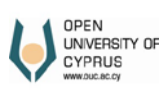

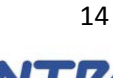

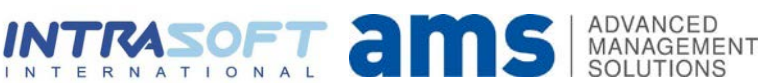

#### Όταν τελειώσετε πατήστε Αποθήκευση ή Υποβολή.

Ο Ανοικτός Διαγωνισμός 400000030 υποβλήθηκε επιτυχώς!

### Αλλαγή

| Αγορές |                                                                                                    |
|--------|----------------------------------------------------------------------------------------------------|
|        | Διαγωνισμοί<br>Δημιουργία Πρότασης Προκήρυξης Διαγωνισμού                                                  |
|        | <u>Έγκριση Πρότασης Προκήρυξης Διαγωνισμού</u><br><u>Έγκριση Επιτροπών Πρότασης Προκήρυξης Διαγωνισμού</u> |

Αρ. Διαγωνισμού: (400000030 🗍 Εκτύπωση

Εισάγετε τον αριθμό του έντυπου του Διαγωνισμού Προσφοράς και πατήστε το πλήκτρο **Enter**. Ακολούθως προβείτε στις αλλαγές που θέλετε.

| Προϊστάμενος/Συντονιστ | ής Υπηρεσίας/Ακαδηι                                                                                                    | ιαϊκός Υπεύθυνος:  | 00000000   | Σε Αναμον  | ή        |              |       |   |
|------------------------|----------------------------------------------------------------------------------------------------|--------------------|------------|------------|----------|--------------|-------|---|
|                        | Υπεύθ                                                                                                    | θυνος Λογιστηρίου: | 00000000   | Σε Αναμονι | ή        |              |       |   |
|                        | <b>T</b> = \$ = <b>T</b> = = <b>T</b> = <b>T</b> = <b>T</b> = | Απολογηση:         |            | <b>-</b>   | 4        |              |       |   |
|                        | Προεορος Συμβοι                                                                                                    | λησοι όνηση:       | 00000000   | 2ε Αναμονι | η        |              |       |   |
|                        |                                                                                                    | Απολογηση.         |            |            |          |              |       |   |
|                        |                                                                                                    |                    |            |            |          |              |       |   |
| Κατάσταση:             | Υποβολή                                                                                                    |                    |            |            |          |              |       |   |
| * Διαδικασία:          | 1 Ανοικτή                                                                                                    |                    |            |            |          |              |       | ) |
| * Τύπος Σύμβασης:      | 1 Υπηρεσίες                                                                                                    |                    |            |            |          |              |       | ) |
| Τρόπος Υποβολής:       | 2 Email                                                                                                    |                    |            |            |          |              |       | ) |
|                        | Επέκταση κτιριακών                                                                                                    | εγκαταστάσεων      |            |            |          |              |       |   |
|                        |                                                                                                    |                    |            |            |          |              |       |   |
| * Τάλος Διαγωνισμούς   |                                                                                                    |                    |            |            |          |              |       |   |
| Πλος Διαγωνισμου.      |                                                                                                    |                    |            |            |          |              |       |   |
|                        | Επέκταση των υφιστ                                                                                                    | άμενων εγκαταστάσ  | εων για στ | έγαση νέου | προσωπικ | ού καιεργαστ | ηρίων |   |
|                        |                                                                                                    |                    |            |            |          |              |       |   |
|                        |                                                                                                    |                    |            |            |          |              |       |   |
| * Σύντομη Περιγραφή:   |                                                                                                    |                    |            |            |          |              |       |   |
|                        |                                                                                                    |                    |            |            |          |              |       |   |
| Αρ. Διαγωνισμού:       | 40000030                                                                                                    |                    |            |            |          |              |       |   |
| * Κωδ.εταιρίας:        | 1000                                                                                                    | AITKY Live         |            |            |          |              |       |   |
| * Τμήμα Προμηθειών:    | 1000                                                                                                    | ΑΠΚΥ               |            |            |          |              |       |   |
| * Ομάδα Προμηθειών:    | 101                                                                                                    | Διευθ. Διοικ.&Οικο |            |            |          |              |       |   |
| * Προμηθ.εγκατάσταση:  | 1000                                                                                                    | AITKY Live         |            |            | 1        |              |       |   |
| προμησιεγκαταστάση:    | 1000                                                                                                    | ALINT LIVE         |            |            | J        |              |       |   |

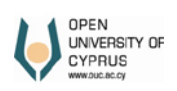

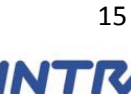

I N

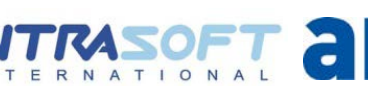

| * Εκτιμώμενη Αξία:                          | 100.000,00 |
|---------------------------------------------|------------|
| * Προτεινόμενη ημερομηνία προκήρυξης διαγω: | 23.02.2017 |
| Αριθμός Διαγωνισμού:                        |            |
| * Ημερομηνία Προθεσμίας Υποβολής Προσφορών: | 24.02.2017 |
| * Ημερομηνία Αποσφράγισης Προσφορών:        | 25.02.2017 |
| * Εκτιμώμενη Ημερομηνία Ανάθεσης:           | 26.02.2017 |
|                                             |            |

| Υλικό         Περιγραφή Υλικού         Ποσότητα         Μονάδα Μέτρησης         Αριθμός CP           45000000-7         Κατασκευαστικές εργασίες         1         PC         45000000-7 | οβολή: [Πρό | τυπη Προβολή] 💌          |          |                 | ٤           |
|----------------------------------------------------------------------------------------------------|-------------|--------------------------|----------|-----------------|-------------|
| 45000000-7 Κατασκευαστικές εργασίες 1 PC 45000000-7                                                                                                    | Υλικό       | Περιγραφή Υλικού         | Ποσότητα | Μονάδα Μέτρησης | Αριθμός CPV |
|                                                                                                    | 45000000-7  | Κατασκευαστικές εργασίες | 1        | PC              | 45000000-7  |
|                                                                                                    |             |                          |          |                 |             |
|                                                                                                    |             |                          |          |                 |             |
|                                                                                                    |             |                          |          |                 |             |
|                                                                                                    |             |                          |          |                 |             |
|                                                                                                    |             |                          |          |                 |             |
|                                                                                                    |             |                          |          |                 |             |
|                                                                                                    |             |                          |          |                 |             |
|                                                                                                    |             |                          |          |                 |             |
|                                                                                                    |             |                          |          |                 |             |
|                                                                                                    |             |                          |          |                 |             |
|                                                                                                    |             |                          |          |                 |             |
|                                                                                                    |             |                          |          |                 |             |

Σύσταση Εππροπής Αξιολόγησης Εγκρίθηκε: 🔲 στις:

| E | ΕΠΙΤΡΟΠΗ ΑΞΙΟΛΟΓΗΣΗΣ |                         |              |                  |            |    |  |  |  |  |  |  |
|---|----------------------|-------------------------|--------------|------------------|------------|----|--|--|--|--|--|--|
| Г | Ιροβολή: [Πρότ       | τυπη Προβολή] 🔻 Έλεγχος | Προσθήκη Δια | τγραφή           | 2          | 12 |  |  |  |  |  |  |
|   | Κωδ. Ρόλου           | Ρόλος                   | Αρ. Μητρώου  | Ονοματεπώνυμο    | Αποδοχή    |    |  |  |  |  |  |  |
|   | Z6                   | Επ. Αξ. Συντονιστής     | 19           | Μαρίνα Δημητρίου | Σε Αναμονή |    |  |  |  |  |  |  |
|   | Z7                   | Επ. Αξ. Μέλος           | 20           | Μαρία Νεοφύτου   | Σε Αναμονή |    |  |  |  |  |  |  |
|   | Z7                   | Επ. Αξ. Μέλος           | 45           | Άντρια Λεοντίου  | Σε Αναμονή |    |  |  |  |  |  |  |
|   |                      |                         |              |                  |            |    |  |  |  |  |  |  |

Η Σύσταση Επιτροπής Προδιαγραφών Εγκρίθηκε της: 📃 στις: 📒

| E | ΕΠΙΤΡΟΠΗ ΠΡΟΔΙΑΓΡΑΦΩΝ                                    |                     |             |                    |            |  |  |  |  |  |  |  |
|---|----------------------------------------------------------|---------------------|-------------|--------------------|------------|--|--|--|--|--|--|--|
| П | Προβολή: [Πρότυπη Προβολή] 🔻 Έλεγχος Προσθήκη Διαγραφή 🤌 |                     |             |                    |            |  |  |  |  |  |  |  |
|   | Κωδ. Ρόλου                                               | Ρόλος               | Αρ. Μητρώου | Ονοματεπώνυμο      | Αποδοχή    |  |  |  |  |  |  |  |
|   | Z3                                                       | Επ. Προ Συντονιστής | 19          | Μαρίνα Δημητρίου   | Σε Αναμονή |  |  |  |  |  |  |  |
|   | Z4                                                       | Επ. Προ Μέλος       | 45          | Άντρια Λεοντίου    | Σε Αναμονή |  |  |  |  |  |  |  |
|   | Z4                                                       | Επ. Προ Μέλος       | 58          | Χρυστάλλα Θεοφίλου | Σε Αναμονή |  |  |  |  |  |  |  |
|   |                                                          |                     |             |                    |            |  |  |  |  |  |  |  |
|   |                                                          |                     |             |                    |            |  |  |  |  |  |  |  |
|   |                                                          |                     |             |                    |            |  |  |  |  |  |  |  |
|   |                                                          |                     |             |                    |            |  |  |  |  |  |  |  |
|   |                                                          |                     |             |                    |            |  |  |  |  |  |  |  |
|   |                                                          |                     |             |                    |            |  |  |  |  |  |  |  |

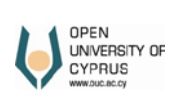

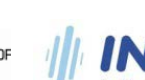

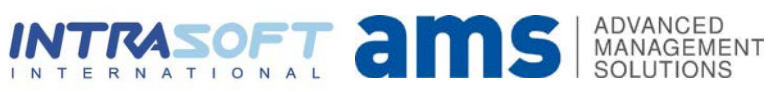

Η Σύσταση Επιτροπής Αποδοχής Εγκρίθηκε: 🔲 στις:

| E | ΕΠΙΤΡΟΠΗ ΑΠΟΔΟΧΗΣ                                      |                     |             |                    |            |  |  |  |  |  |  |  |  |
|---|--------------------------------------------------------|---------------------|-------------|--------------------|------------|--|--|--|--|--|--|--|--|
|   | Προβολή: [Πρότυπη Προβολή] 🔻 Έλεγχος Προσθήκη Διαγραφή |                     |             |                    |            |  |  |  |  |  |  |  |  |
|   | Κωδ. Ρόλου                                             | Ρόλος               | Αρ. Μητρώου | Ονοματεπώνυμο      | Αποδοχή 📥  |  |  |  |  |  |  |  |  |
|   | Y6                                                     | Επ. Απ. Συντονιστής | 19          | Μαρίνα Δημητρίου   | Σε Αναμονή |  |  |  |  |  |  |  |  |
|   | Y7                                                     | Επ. Απ. Μέλος       | 45          | Άντρια Λεοντίου    | Σε Αναμονή |  |  |  |  |  |  |  |  |
|   | Y7                                                     | Επ. Απ. Μέλος       | 58          | Χρυστάλλα Θεοφίλου | Σε Αναμονή |  |  |  |  |  |  |  |  |

| oose File No file chosen |
|--------------------------|
| Αρχείο Τίπλος 🔺          |
|                          |
|                          |
|                          |
|                          |
|                          |

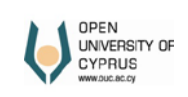

|||

### Έγκριση

|  | Διαγωνισμοί<br>Δημιουργία Πρότασης Προκήρυξης Διαγωνισμού<br>Αλλαγή Πρότασης Προκήρυξης Διαγωνισμού<br>Έγκριση Πρότασης Προκήρυξης Διαγωνισμού<br>Ένκριση Επιπροτιών Πρότασης Προκήρυξης Διαγωνισμού |
|--|----------------------------------------------------------------------------------------------------|
|--|----------------------------------------------------------------------------------------------------|

| Διαθέσιμοι Δια | γωνισμ | DÍ   |     |                 |            |            |            |                                      |           |     |             |             |
|----------------|--------|------|-----|-----------------|------------|------------|------------|--------------------------------------|-----------|-----|-------------|-------------|
| Εγγρ.προμ.     | КбЕт   | ΟρΠρ | ОΠρ | Τελ.Αξία (Κεφ.) | Ημ.έναρξ.  | Ημερ.Λήξης | Υλικό      | Περιγραφή υλικού                     | Ποσ.Στόχ. | OUn | Δημ.από     | Αριθμός CPV |
| 400000000      | 1000   | 1000 | 101 | 0,00            | 22.11.2016 | 01.01.2018 | 18450000-8 | Αγκράφες (για ενδύματα)              | 10,000    | PC  | C.METTOURIS | 18450000-8  |
| 40000004       | 1000   | 1000 | 101 | 0,00            | 28.11.2016 | 29.11.2016 | 18450000-8 | Αγκράφες (για ενδύματα)              | 50,000    | PC  | TESTID140   | 18450000-8  |
| 40000024       | 1000   | 1000 | 101 | 0,00            | 10.02.2017 | 11.02.2017 | 4500000-7  | Κατασκευαστικές εργασίες             | 1,000     | PC  | TESTID140   | 4500000-7   |
| 40000025       | 1000   | 1000 | 101 | 0,00            | 10.02.2017 | 17.02.2017 | 4500000-7  | Κατασκευαστικές εργασίες             | 1,000     | PC  | TESTID140   | 4500000-7   |
| 40000028       | 1000   | 1000 | 111 | 0,00            | 23.02.2017 | 30.03.2017 | 30191000-4 | Εξοπλισμός γραφείου εκτός από έπιπλα | 500,000   | PC  | 45          | 30191000-4  |
| 40000029       | 1000   | 1000 | 101 | 0,00            | 17.02.2017 | 18.02.2017 | 4500000-7  | Κατασκευαστικές εργασίες             | 1,000     | PC  | TESTID140   | 4500000-7   |
| 40000030       | 1000   | 1000 | 101 | 0,00            | 23.02.2017 | 24.02.2017 | 4500000-7  | Κατασκευαστικές εργασίες             | 1,000     | PC  | TESTID140   | 4500000-7   |
|                |        |      |     |                 |            |            |            |                                      |           |     |             |             |
|                |        |      |     |                 |            |            |            |                                      |           |     |             |             |
|                |        |      |     |                 |            |            |            |                                      |           |     |             |             |

Πατώντας το κουμπί **Αναζήτηση** εμφανίζονται όλα οι διαγωνισμοί προσφοράς που αναμένουν έγκριση. Για να περιορίσουμε τον αριθμό των αποτελεσμάτων μπορούμε να ορίσουμε χρονική περίοδο. Επιλέγουμε το διαγωνισμό προσφοράς που θέλουμε να επεξεργαστούμε και πατάμε το κουμπί **Αλλαγή**.

|                                                         |          |      |      |      | -       |  |
|---------------------------------------------------------|----------|------|------|------|---------|--|
| Academic Coordinator/Supervisor/Department Coordinator: | 00000000 |      | h    | l C  | Waiting |  |
| Justification:                                          |          |      | 3    | _    |         |  |
| Accountant:                                             | 00000000 |      |      |      | Waiting |  |
| Justification:                                          |          |      |      | <br> |         |  |
| President of Tender Board:                              | 00000000 |      |      |      | Waiting |  |
| Justification:                                          |          |      |      | <br> |         |  |
|                                                         |          |      |      |      |         |  |
|                                                         |          |      |      |      |         |  |
|                                                         |          |      |      |      |         |  |
|                                                         |          |      |      |      |         |  |
|                                                         |          |      |      |      |         |  |
|                                                         |          |      |      |      |         |  |
|                                                         |          | <br> | <br> | <br> |         |  |
|                                                         |          |      |      |      |         |  |
|                                                         |          | <br> | <br> | <br> |         |  |
|                                                         |          |      |      |      |         |  |
|                                                         |          | <br> |      | <br> |         |  |
|                                                         |          |      |      |      |         |  |
|                                                         |          | <br> | <br> | <br> |         |  |
|                                                         |          |      |      |      |         |  |
|                                                         |          | <br> |      | <br> |         |  |
|                                                         |          |      |      |      |         |  |
|                                                         |          |      |      |      |         |  |
|                                                         |          |      |      |      |         |  |
|                                                         |          |      |      |      |         |  |
|                                                         |          | <br> |      | <br> |         |  |
|                                                         |          |      |      |      |         |  |
|                                                         |          |      |      |      |         |  |
|                                                         |          |      |      |      |         |  |
|                                                         |          | <br> |      |      |         |  |
|                                                         |          |      |      |      |         |  |
|                                                         |          | <br> |      |      |         |  |
|                                                         |          |      |      |      |         |  |
|                                                         |          | <br> | <br> | <br> |         |  |
|                                                         |          |      |      |      |         |  |
|                                                         |          |      |      |      |         |  |

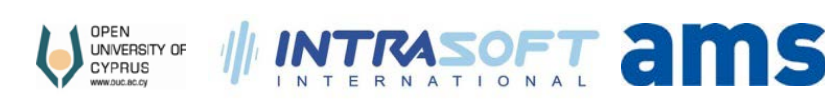

ADVANCED MANAGEMENT

SOLUTIONS

Πατάμε το κουμπί Πολλαπλής Επιλογής  $\Box$ . Στο παράθυρο που εμφανίζεται επιλέγουμε την κατάλληλη επιλογή, αν θα εγκρίνουμε ή θα απορρίψουμε την αίτηση.

Όταν τελειώσουμε, στο κάτω μέρος της οθόνης πατάμε το κουμπί **Αποθήκευση**. Όταν γίνει η αποθήκευση ο διαγωνισμός προσφοράς αφαιρείται από τη λίστα αποτελεσμάτων.

| Av | αζήτηση: Έγκριση από Ακαδημαϊκό Υπεύθυνο               |                         |                       |   |
|----|--------------------------------------------------------|-------------------------|-----------------------|---|
| ٨í | στα Αποτελεσμάτων: Βρέθηκαν αποτελέσματα 3 για Έγκριση | από Ακαδημαϊκό Υπεύθυνο | Προσωπική Λίστα Τιμών | ß |
|    |                                                        |                         |                       |   |
|    | Έγκριση από Ακαδημαϊ                                   | Σύντομο κείμενο         |                       |   |
|    |                                                        | Σε Αναμονή              |                       |   |
|    | 1                                                      | Έγκριση                 |                       |   |
|    | 2                                                      | Απόρριψη                |                       |   |
|    |                                                        |                         |                       |   |

|  | <br> |  |
|--|------|--|
|  | <br> |  |
|  |      |  |

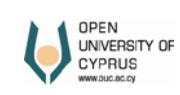

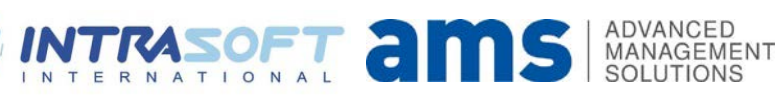

### Έγκριση Επιτροπών

| Αγορές |                                                   |
|--------|---------------------------------------------------|
| 100000 | Διαγωνισμοί                                       |
|        | Δημιουργία Πρότασης Προκήρυξης Διαγωνισμού        |
|        | Αλλαγή Πρότασης Προκήρυξης Διαγωνισμού            |
|        | Έγκριση Πρότασης Προκήρυξης Διαγωνισμού           |
|        | Έγκριση Επιτροπών Πρότασης Προκήρυξης Διαγωνισμού |

| <br>                                      |      |                                         |  |
|-------------------------------------------|------|-----------------------------------------|--|
|                                           |      |                                         |  |
|                                           |      |                                         |  |
|                                           |      |                                         |  |
|                                           |      |                                         |  |
|                                           |      |                                         |  |
|                                           |      |                                         |  |
| <br>                                      | <br> |                                         |  |
|                                           |      |                                         |  |
|                                           |      |                                         |  |
|                                           |      |                                         |  |
|                                           |      |                                         |  |
|                                           |      |                                         |  |
|                                           |      |                                         |  |
|                                           |      |                                         |  |
|                                           |      |                                         |  |
|                                           |      |                                         |  |
|                                           |      |                                         |  |
| <br>                                      | <br> |                                         |  |
|                                           |      |                                         |  |
|                                           |      |                                         |  |
|                                           |      |                                         |  |
|                                           |      |                                         |  |
|                                           |      |                                         |  |
|                                           |      |                                         |  |
|                                           |      |                                         |  |
|                                           |      |                                         |  |
|                                           |      |                                         |  |
|                                           |      |                                         |  |
|                                           |      |                                         |  |
|                                           |      |                                         |  |
| <br>· · · · · · · · · · · · · · · · · · · |      | 1 · · · · · · · · · · · · · · · · · · · |  |
|                                           |      |                                         |  |
| <br>                                      | <br> |                                         |  |
|                                           |      |                                         |  |
|                                           |      |                                         |  |
| <br>                                      | <br> |                                         |  |
|                                           |      |                                         |  |
|                                           |      |                                         |  |
|                                           |      |                                         |  |

Πατήστε **Αναζήτηση**. Επιλέξτε τον διαγωνισμό για να εγκρίνετε ή να απορρίψετε την συμμετοχή σας στις επιτροπές και πατήστε **Επεξεργασία (Edit).** Στο κάτω μέρος επιλέξτε αν αποδέχεστε ή όχι την συμμετοχή σας. Όταν τελειώσετε πατήστε **Αποθήκευση (Save).** 

| Έγ | Έγκριση/Αποδοχή Επιτροπής |        |      |     |                 |           |            |           |                                        |           |     |           |               |
|----|---------------------------|--------|------|-----|-----------------|-----------|------------|-----------|----------------------------------------|-----------|-----|-----------|---------------|
|    |                           |        |      |     |                 |           |            |           |                                        |           |     |           |               |
| Δ  | ιαθέσιμοι Διαγ            | γωνισμ | DÍ   |     |                 |           |            |           |                                        |           |     |           |               |
|    | Εγγρ.προμ.                | КōЕт   | ΟρΠρ | ОΠρ | Τελ.Αξία (Κεφ.) | Ημ.έναρξ. | Ημερ.Λήξης | Υλικό     | Περιγραφή υλικού                       | Ποσ.Στόχ. | OUn | ∆ημ.από   | Αριθμός CPV 🔺 |
|    | 400000016                 | 1000   | 1000 | 121 | 0,00            |           |            | 4800000-8 | Πακέτα λογισμικού κ συστ. πληροφορικής | 1,000     | PC  | 21        |               |
|    | 40000030                  | 1000   | 1000 | 101 | 0,00            |           |            | 4500000-7 | Κατασκευαστικές εργασίες               | 1,000     | PC  | TESTID140 |               |
|    |                           |        |      |     |                 |           |            |           |                                        |           |     |           |               |

.

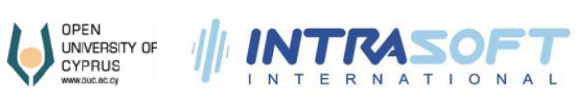

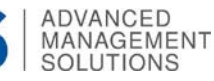

| Έγк                        | κριση/Αποδοχή Επιτροπής                      |               |                             |                |   |    |  |  |  |  |
|----------------------------|----------------------------------------------|---------------|-----------------------------|----------------|---|----|--|--|--|--|
| Αρ. Διαγωνισμού: 400000030 |                                              |               |                             |                |   |    |  |  |  |  |
| A                          | ΑΠΟΔΟΧΕΣ                                     |               |                             |                |   |    |  |  |  |  |
| П                          | ροβολή: [Πρότ                                | υπη Προβολή]  | <ul> <li>Ελεγχος</li> </ul> |                | 2 | ş. |  |  |  |  |
|                            | Κωδ. Ρόλου Ρόλος Αρ. Μητρώου Ονοματεπώνυμο Α |               |                             |                |   |    |  |  |  |  |
|                            | Z7                                           | Επ. Αξ. Μέλος | 20                          | Μαρία Νεοφύτου |   |    |  |  |  |  |
|                            |                                              |               |                             |                |   |    |  |  |  |  |

| <br> |                                         |  |
|------|-----------------------------------------|--|
|      |                                         |  |
|      |                                         |  |
| <br> |                                         |  |
|      |                                         |  |
| <br> |                                         |  |
|      |                                         |  |
|      | <br>                                    |  |
|      | <br>                                    |  |
|      |                                         |  |
| <br> | <br>                                    |  |
|      |                                         |  |
|      |                                         |  |
| <br> |                                         |  |
|      |                                         |  |
| <br> | <br>                                    |  |
| <br> | <br>                                    |  |
|      | ······································  |  |
| <br> |                                         |  |
|      |                                         |  |
| <br> |                                         |  |
|      |                                         |  |
|      |                                         |  |
| <br> | <br>                                    |  |
|      |                                         |  |
|      |                                         |  |
| <br> |                                         |  |
|      |                                         |  |
| <br> |                                         |  |
|      |                                         |  |
|      | <br>                                    |  |
| <br> |                                         |  |
|      |                                         |  |
| <br> | <br>                                    |  |
|      |                                         |  |
|      |                                         |  |
| <br> | <br>                                    |  |
|      |                                         |  |
| <br> | • • • • • • • • • • • • • • • • • • • • |  |
|      |                                         |  |
|      |                                         |  |
| <br> |                                         |  |
|      |                                         |  |
|      |                                         |  |
| <br> | <br>                                    |  |
| <br> | <br>                                    |  |
|      |                                         |  |
|      |                                         |  |
|      |                                         |  |
|      | <br>                                    |  |
|      |                                         |  |
|      | <br>                                    |  |

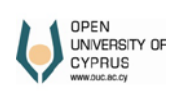

INTRASOFT

ADVANCED MANAGEMENT SOLUTIONS

5

### Εκτύπωση Διαγωνισμού (Print)

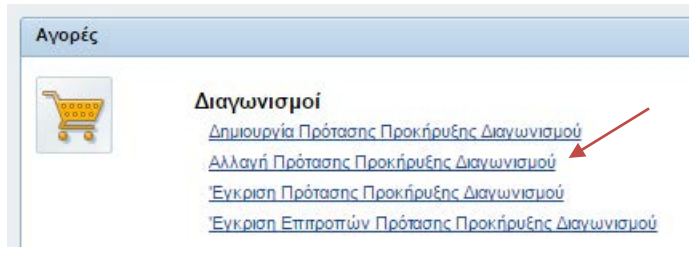

Εισάγετε τον αριθμό του έντυπου του Διαγωνισμού Προσφοράς και πατήστε το κουμπί Εκτύπωση.

Αρ. Διαγωνισμού: 400000030 🗇 Εκτύπωση

#### Πατήστε Εκτέλεση.

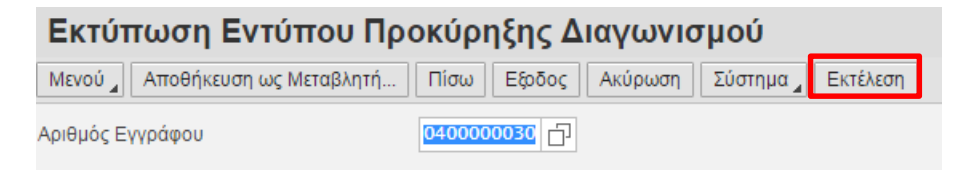

Χρησιμοποιήστε τα κατάλληλα κουμπιά για να τυπώσετε ή να κατεβάσετε το έντυπο διαγωνισμού στον υπολογιστή σας.

| .cy:8442/sap/bc/bsp/sap/frontend_                     | print/?sap-clie           | nt=300&sap-lang                  | uage=E005056A5                            | 7E881ED6BDA                        | 1FE61CC6660EC - Google Ch                                             | nrome    | 00         |
|-------------------------------------------------------|---------------------------|----------------------------------|-------------------------------------------|------------------------------------|-----------------------------------------------------------------------|----------|------------|
| ity of Cyprus [CY]   https://erg                      | ouc.ac.cy:84              | 142/sap/bc/bsp                   | /sap/frontend_                            | print/?sap-cl                      | ient=300&sap-language                                                 | =E0050   | 56A57E881E |
|                                                       |                           | 1 /                              | 2                                         |                                    | ¢                                                                     | <b>±</b> | ē          |
| ΑΝΟΙΚΤΟ<br>ΠΑΝΕΠΙΣ<br>ΚΥΠΡΟΥ<br>WWW.GUC.SCCY          | ΤΗΜΙΟ<br>οκήρυξης 4       | Γ<br>ΑΝΟΙΚΤΙ<br>Διαγωνισμού      | ΊΡΟΤΑΣΗ ΠΡ                                | ΟΚΗΡΥΞΗΣ<br>Ε ΔΙΑΠΡΑΓ<br>ΔΙΑΔΙΚΑΣΙ | Έ <b>ΔΙΑΓΩΝΙΣΜΟΥ</b><br>ΜΑΤΕΥΣΗ/ΣΥΝΟΠΤΙΚ<br>Α<br>Αριθμός Διαγωνισμού: | н        |            |
| Τίτλος Διαγωνισμού:Διαγωνισμό                         | ός Αγοράς υπη             | ιρεσιών για ανοικο               | δόμηση νέων κτη                           | ρίων                               |                                                                       |          |            |
| Προϋπολονισμός Σύμβασης €1                            | 50.000.00 + 4             |                                  | 2. Ioko3                                  |                                    | ook to to construction                                                |          |            |
| Προτεινόμενη ημερομηνία<br>προκήρυξης Διαγωνισμού:    | 17.02.2017                |                                  | Προτεινόμενη η<br>κατακύρωσης Δ           | μερομηνία<br>μαγωνισμού:           | 18.02.2017                                                            |          |            |
| ΜΕΡΟΣ Β - Ενημέρωση/<br>Η εισήγηση για σύσταση της Επ | Εισήγηση γ<br>προπής Προδ | για σύσταση Ε<br>ιαγραφών παρουσ | Ε <b>πιτροπής Πρ</b><br>πάζεται στον ακόλ | οδιαγραφά                          | <b>ύV</b> (τουλάχιστον 3 άτομα)                                       |          |            |
| Ονοματεπώνυμο                                         |                           | Θέση στην Επιτρο                 | πή                                        | Υπογρ                              | αφή                                                                   |          |            |
| Μαρίνα Δημητρίου                                      |                           | Συντονιστής                      |                                           | _                                  |                                                                       | _        |            |
| Αντρια Λεοντίου                                       |                           | Μελος                            |                                           | _                                  |                                                                       | _        |            |
| ΜΕΡΟΣ Γ - Εισήγηση για                                | ι σύσταση                 | Επιτροπής Αί<br>Θέση στην Επιτρο | ξιολόγησης (τα<br>πή                      | ουλάχιστον 3 ά<br>Υπογρ            | αφή                                                                   |          | •          |
| Φλωρά Κωνσταντίνου                                    |                           |                                  |                                           |                                    |                                                                       | _        |            |
| Αντοια Λεοντίου                                       |                           | Méloc                            |                                           |                                    |                                                                       | _        | +          |
|                                                       |                           |                                  |                                           |                                    |                                                                       |          |            |

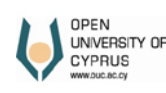

N

ERNATIONAL

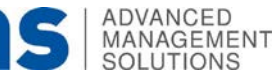

-